附件1:

## 全国高校思政工作队伍心理健康教育培训报名流程

一、注册

 电脑端注册。打开中国大学生在线辅导员频道(网址: https://dxs.moe.gov.cn/zx/fdy/)点击"高校思政工作队伍心理健康教育 培训"进入培训页面后,在"学员登录"框内进行注册或登录,用户 需填写真实姓名进行注册,并完善相关信息。已注册的学员无需重复 注册。

2.移动端注册。关注"高校辅导员在线"微信公众号,点击菜单栏 "培训"栏目进入"高校思政工作队伍心理健康教育培训"页面,在 页面下方点击"登录"按钮进行注册或登录,用户需填写真实姓名进 行注册,并完善相关信息。已注册的学员无需重复注册。

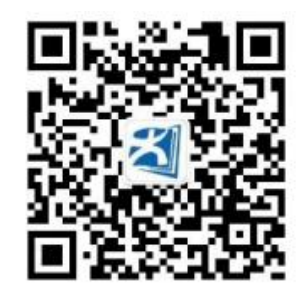

二、报名

学员登录后,在"高校思政工作队伍心理健康教育培训"页面点击"报名"按钮后方可进行学习。

三、培训内容

1.本次培训课程共六讲,于 2022 年 5 月 25 日至 5 月 30 日每

天 14:00 发布新的培训课程;课程可回看学习,将于 6 月 5 日 24:00 结束回看。

 2. 培训体会。培训平台将记录学员学习情况,完成课程学习后, 学员可在培训系统中提交学习体会。优秀学习体会将推荐到"中国大 学生在线""全国高校思想政治工作网""高校辅导员在线"网站、微 信公众号等平台予以刊载。